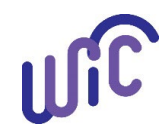

# **Cascades Steps**

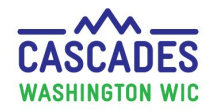

### Finding the Asset Tag Number on a Computer

This tool is for agencies with DOH IT models: Every DOH WIC computer has an Asset tag number. The Asset tag helps the DOH Helpdesk and Cascades Support troubleshoot issues happening on a specific computer. Follow these steps to find the Asset Tag number for your DOH WIC computer when you can't easily see the sticker on the computer.

• These instructions assume you have **Windows 10 or 11** installed.

| Steps                                                                                                    | Cascades Screen                                                                                                    |
|----------------------------------------------------------------------------------------------------|----------------------------------------------------------------------------------------------------|
| Step 1:<br>Select the Windows<br>icon in the bottom left<br>corner of your<br>computer.                                                 | GoToAssist Right Click here                                                                                                    |
| Step 2:<br>A column will pop up.<br>Select System.<br>NOTE: On some<br>computers you have to<br>select Settings, then<br>select System. | Power Options   Event Viewer   System   Device Manager   Network Connections   Disk Management   Computer Management   Windows PowerShell   Or on some computers follow these steps:   Sicky Notes   V |

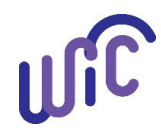

## **Cascades Steps**

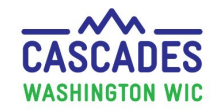

#### Finding the Asset Tag Number on a Computer

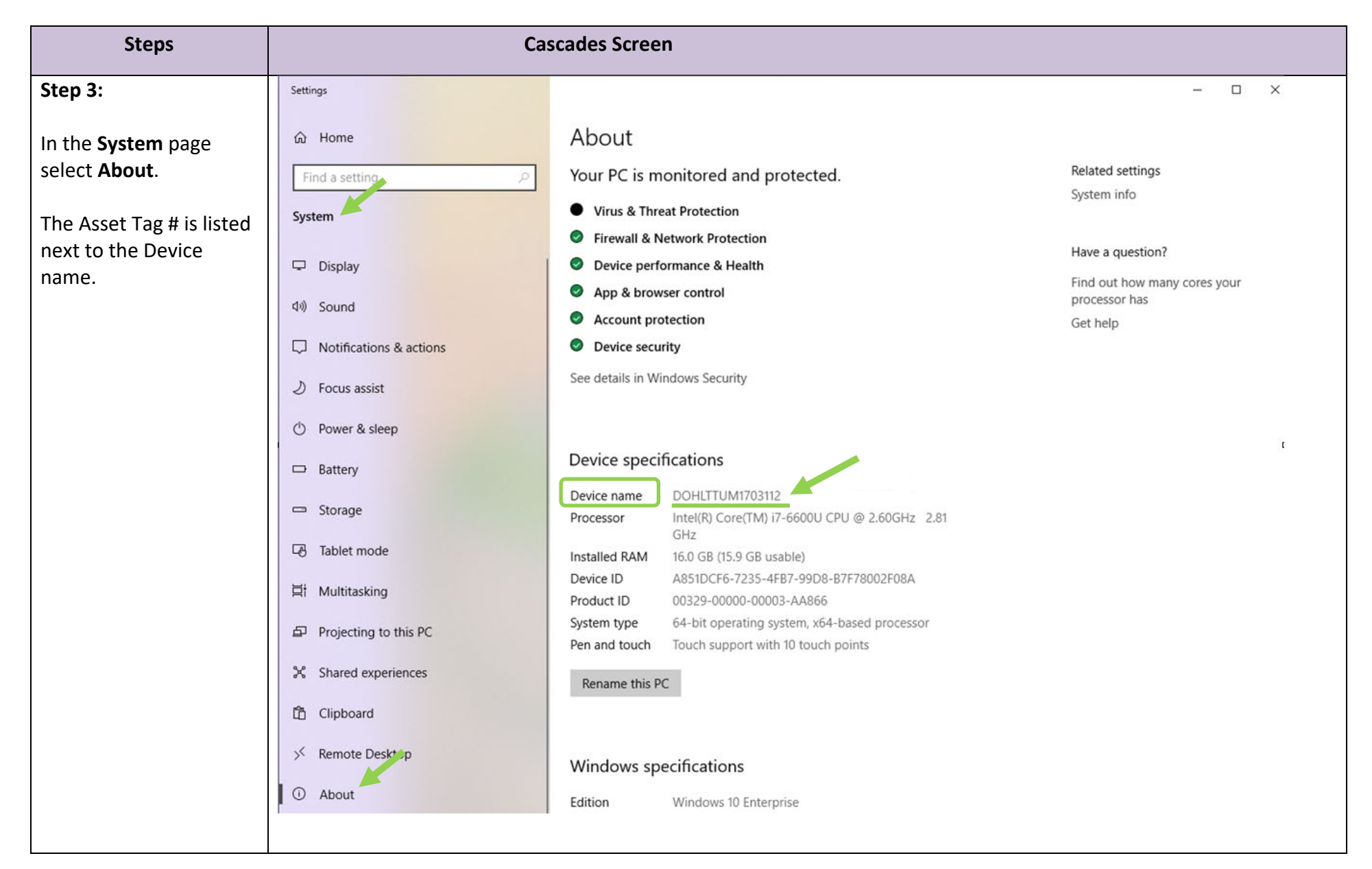

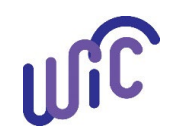

# **Cascades Steps** Finding the Asset Tag Number on a Computer

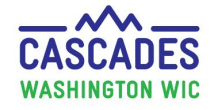

This institution is an equal opportunity provider. Washington WIC doesn't discriminate.

To request this document in another format, call 1-800-841-1410. Deaf or hard of hearing customers, please call 711 (Washington Relay) or email <u>wic@doh.wa.gov</u>.

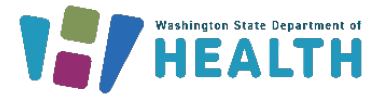

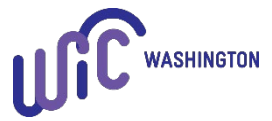

DOH 961-1711 January 2024